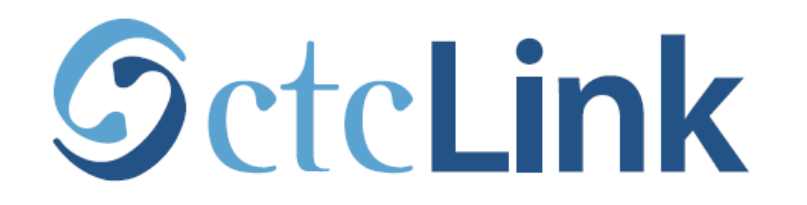

#### **BELLINGHAM TECHNICAL COLLEGE**

# **Find your Enrollment Date**

mobile friendly

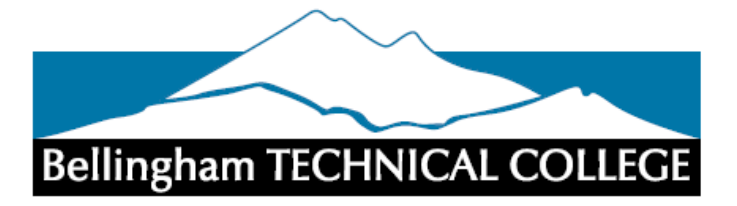

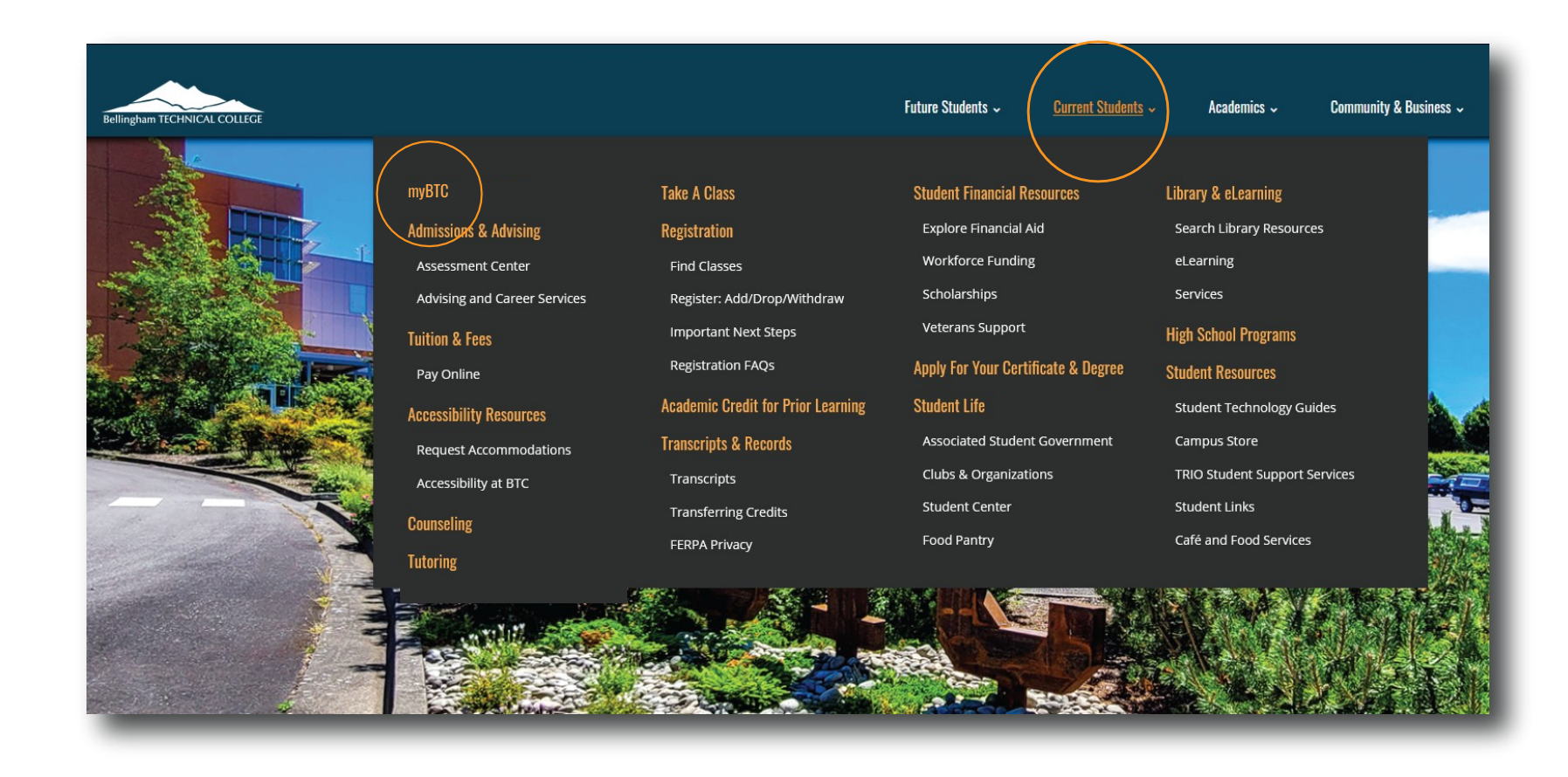

Step 1: Open a browser and go to the BTC website. Click on Current Students > myBTC

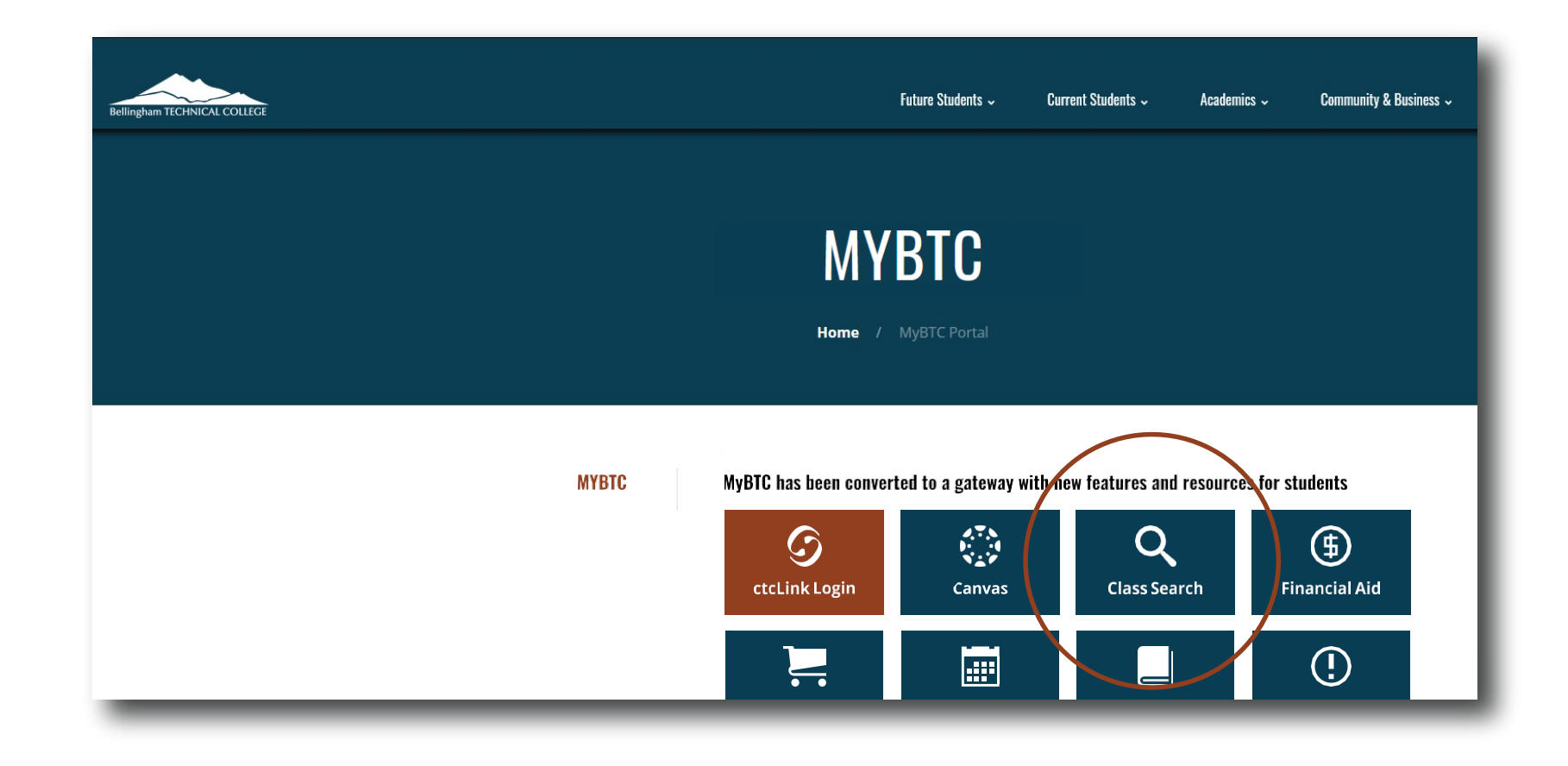

# Step 2: Click on the Class Search icon.

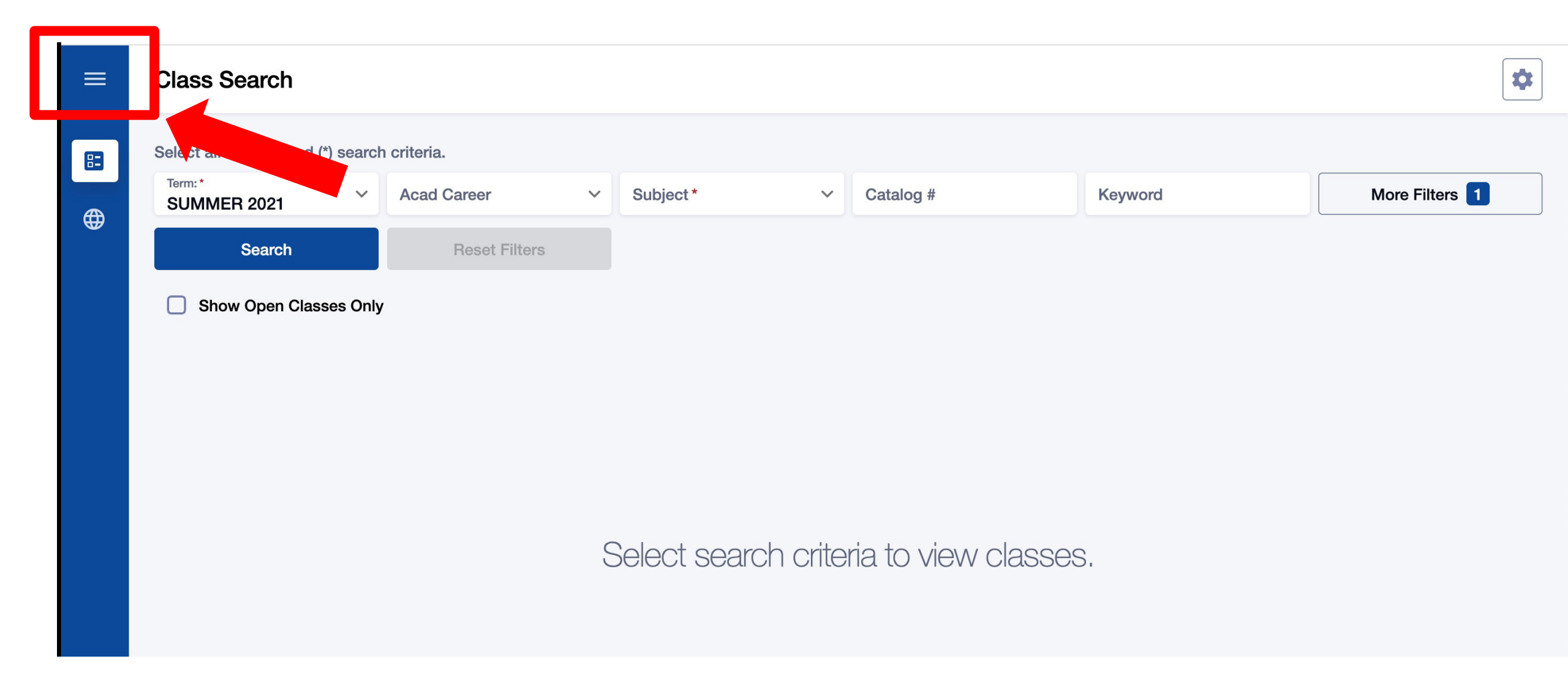

## Step 3: Click the 3-line menu (hamburger button) at the top left.

| Bell | ingham TECHNICAL COLLEGE |   |              |    |           |   |           |
|------|--------------------------|---|--------------|----|-----------|---|-----------|
| 83   | Class Information        |   | riteria.     |    |           |   |           |
|      | Class Search             | ~ | Acad Career  | ~  | Subject * | ~ | Catalog # |
|      | Browse Classes           |   | Reset Filter | 'S |           |   |           |
|      | Course Catalog           |   |              |    |           |   |           |
| ⊕    | Public Links             | ~ |              |    |           |   |           |
|      |                          |   |              |    |           |   |           |
|      |                          |   |              |    |           |   |           |

Step 4: Click the college logo.

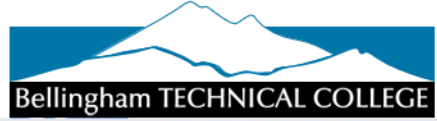

| CtcLink Login     | <b>k</b><br>Website | L<br>New Students | Course Catalog | <b>O</b><br>Browse Classes |
|-------------------|---------------------|-------------------|----------------|----------------------------|
| Q<br>Class Search | Bookstore           | (\$<br>Payments   | Calendar       | Canvas                     |
| ×                 | 1                   | Î                 |                | Å                          |

Step 5: Click ctcLink Login.

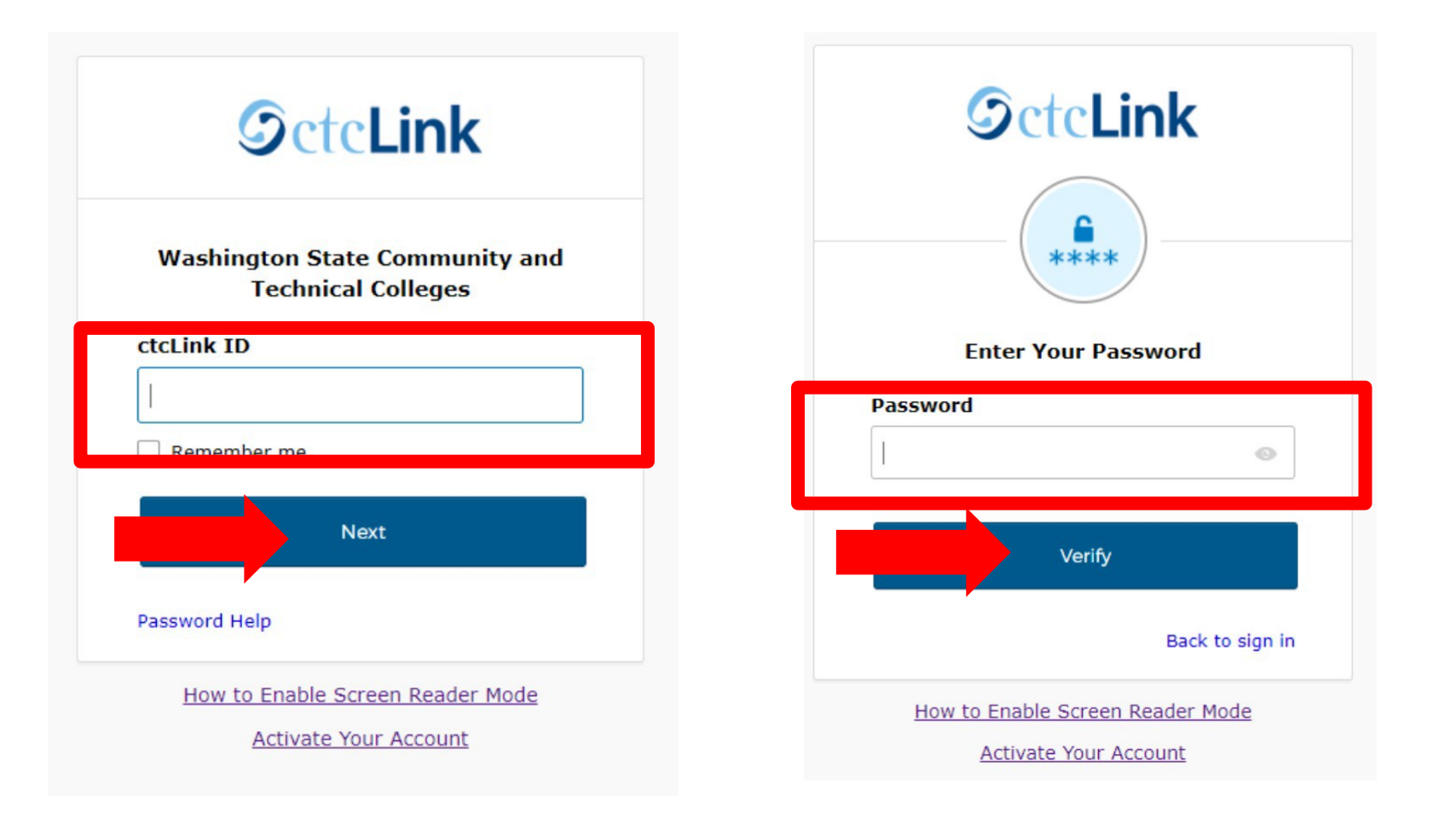

### Log in to your account. a) Enter your ctcLink ID and click Next. b) Enter your ctcLink password and click Verify.

| ≡        | Dashboard           |                       |              |                                  |
|----------|---------------------|-----------------------|--------------|----------------------------------|
| <b>^</b> | Hello Francis!      |                       | General Acad | emics Financials                 |
|          | Messag Center       |                       |              | To Dos                           |
| \$       | Enrollment          | You have no messages. |              | You have no To Dos.              |
|          | Holds               |                       |              | Wait List SPRING 2021            |
|          |                     | You have no holds.    |              | You have no wait listed classes. |
| •        | Decent Transactions |                       | ٢ <b>٦</b>   |                                  |

Step 7: Click the Enrollment icon on the left navigation bar to expand the menu. You can expand the menu at any time using the menu icon at the top left.

| ♠  | Dashboard                     |                       | General  | Acade | emics Financials    |                                  |
|----|-------------------------------|-----------------------|----------|-------|---------------------|----------------------------------|
|    | Schedule                      |                       |          |       |                     |                                  |
| 8= | Class Information 🛛 🗸 🗸 🗸 🗸 🗸 |                       |          | C     | To Dos              |                                  |
|    | Enrollment ^                  | You have no messages. |          |       |                     | You have no To Dos.              |
|    | Enrollment Dates              |                       |          |       |                     |                                  |
|    | Planner                       |                       | Ľ        | 2     | Wait List SPRING 20 | 21                               |
|    | Shopping Cart                 | Veu heve ne helde     |          |       |                     | You have no wait listed alasses  |
|    | Drop Classes                  | You nave no noids.    |          |       |                     | fou have no wait listed classes. |
|    | Swap Classes                  |                       |          |       |                     |                                  |
|    | View Wait List                |                       | Ľ        | 2     |                     |                                  |
|    | Academics ~                   | ∍w For Abe/GED        | -\$25.00 |       |                     |                                  |

Step 8: Click Enrollment Dates.

| ≡                                           | Enrollment Dates                                                                                                    |                          |                  |  |  |
|---------------------------------------------|----------------------------------------------------------------------------------------------------|--------------------------|------------------|--|--|
| <ul> <li>♠</li> <li>□</li> <li>□</li> </ul> | <b>Enrollment Appointment</b><br>You may begin enrolling for the SUMMER 2021 Regular Aca<br>May 17, 2021 at 8:00AM. | demic Session session on |                  |  |  |
| \$                                          | Expand a term to get more information                                                                               |                          |                  |  |  |
|                                             | TERM                                                                                                    | CAREER                   |                  |  |  |
| 8                                           | > FALL 2021                                                                                                    | Undergraduate            | To Shopping Cart |  |  |
| 6                                           | V SUMMER 2021                                                                                                    | Undergraduate            | To Shopping Cart |  |  |
| P                                           | ENROLLMENT APPOINTMENTS                                                                                             |                          |                  |  |  |

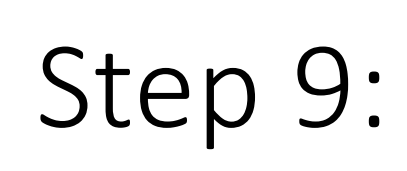

If you're a *continuing student*, your enrollment date will be in the Enrollment Appointment box. Click on the term to see more information.

If you are a *new student*, please go to Step 10.

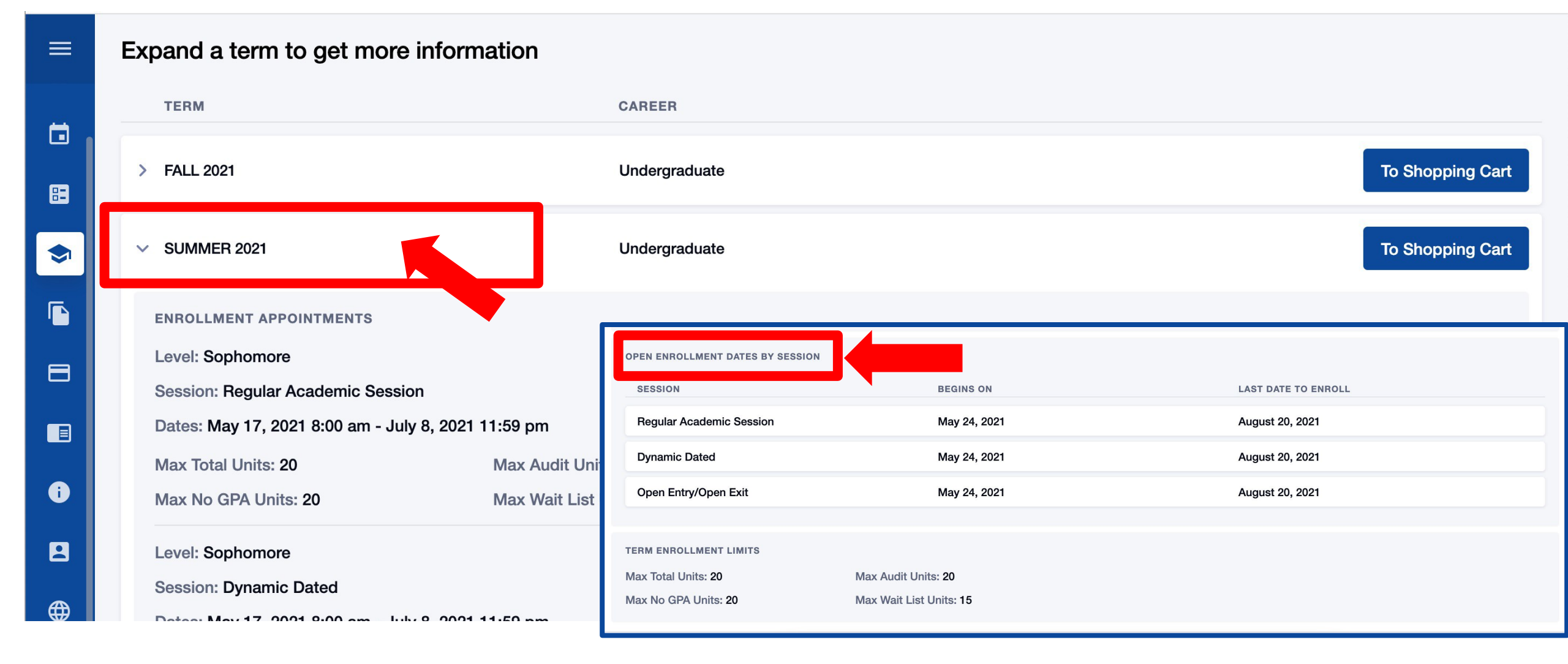

Step 10: If you are a *new student,* click on the term and scroll to view Open Enrollment Dates by Session.